# 浙江药械采购新平台 操作手册

二零一九年三月

### 第一章 关于这本手册

该产品用户手册包含了您在使用药械采购新平台时所需了解的信息。手册中 所出现的用户名称及相关数据均为系统测试数据,不作为任何正式药械采购的依据,在本系统正式使用前将予以清除。

### 第二章 使用须知

请对照列表检查您的操作系统是否符合下面的基本要求:

| 序号 | 硬件或软件 | 客户端最低配置           |  |  |  |  |  |
|----|-------|-------------------|--|--|--|--|--|
| 1  | CPU   | 1.70GHz           |  |  |  |  |  |
| 2  | 内存    | 2GB               |  |  |  |  |  |
| 3  | 展示器   | 1024*768/256 色分辨率 |  |  |  |  |  |
| 4  | 网络    | 1M 带宽             |  |  |  |  |  |
| 5  | 浏览器   | Google Chrome     |  |  |  |  |  |

### 第三章登录与退出系统

#### 3.1 用户登录与退出

● 登陆

操作步骤:在浏览器中输入平台网址【注1】,进入浙江药械采购新平台,如图 3-1-1 所示。在登录信息输入框中输入用户名、密码、验证码,点击【重置】按 钮,清空输入框信息;点击【登录】按钮,进入系统,登录后的系统如图 3-1-2 所示。

注1: 正式网址为: <u>http://trade.zgyxcgw.cn:8000/com.hsnn.sso/login.html</u> 测试网址为: <u>http://trade.zgyxcgw.cn:9000/com.hsnn.sso/login.html</u>

| 6 | 系統登录<br>→ C | 合 | ×         合語記者傍純認知中心         X         +         -           ① 不安全   trade.zgyxcgw.cn:9000/com.hsnn.sso/login.html         -         -         -         -         -         -         -         -         -         -         -         -         -         -         -         -         -         -         -         -         -         -         -         -         -         -         -         -         -         -         -         -         -         -         -         -         -         -         -         -         -         -         -         -         -         -         -         -         -         -         -         -         -         -         -         -         -         -         -         -         -         -         -         -         -         -         -         -         -         -         -         -         -         -         -         -         -         -         -         -         -         -         -         -         -         -         -         -         -         -         -         -         -         -         -         -         - </th <th>0<br/>* (</th> <th>9</th> <th>×</th> | 0<br>* ( | 9 | × |
|---|-------------|---|----------------------------------------------------------------------------------------------------|----------|---|---|
|   |             |   |                                                                                                    |          |   |   |
|   |             |   | 年初早日:新江省杨凤和中心测试系统 🦻 半台咨询 🤇 电固合问 🦉 操作手册处理口又有 本条统推荐使用谷歌内核测定器                                                                                                    |          |   | - |

图 3-1-1

● 退出

操作步骤:点击图 3-1-2 页面中的【退出】按钮,退出当前登录。

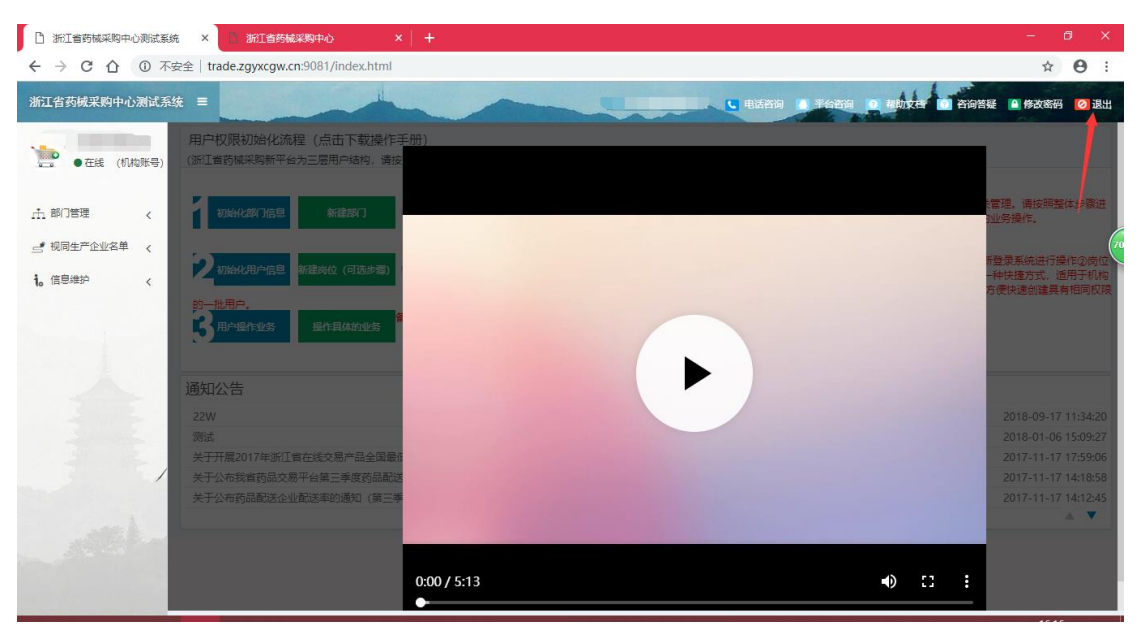

图 3-1-2

## 第四章企业信息变更申请

#### 4.1 提交变更申请

**操作步骤:**用户账号登录,点击【企业管理】-【企业信息变更申请】,可以看到"企业基本信息"页面,如图 4-1-1

| 浙江药械采购新平台                       | 台 ≡                        |                         |              |                       |
|---------------------------------|----------------------------|-------------------------|--------------|-----------------------|
|                                 | 企业信息变更申请 蓝色字体项表示可申请网上变更项   | 如"企业名称"【除用户名及企业性质外均可申请网 | 刚上信息变更】      | ★ 普页 > 企业管理 > 企业信息交更申 |
| L1 • UA                         | 企业基本信息                     |                         |              |                       |
| <ul> <li>企业管理 ~</li> </ul>      | 用户名:                       |                         | 企业名称:        |                       |
| ◆ 企业信息查看                        | 企业性质:                      | 投标企业                    | 注册地区:        |                       |
| ▲ 心业信息交更由语                      | 注册地址(中文):                  |                         | 生产(仓库)地址:    |                       |
|                                 | 企业注册资金 (万元) :              | 0                       | 上一年营业额(万元):  |                       |
| <ul> <li>MLSGEDDASCX</li> </ul> | 法人代表姓名:                    |                         | 法人身份证号码:     |                       |
| ◆ 注册证管理 <                       | 企业联系电话:                    |                         | 企业传真:        |                       |
| <ul> <li>产品管理</li> </ul>        | 被授权人姓名:                    | -                       | 被授权人手机:      |                       |
|                                 | 被授权人身份证号码:                 |                         | 被授权人电子邮件:    |                       |
|                                 | 被拨权人身份证扫描件                 |                         |              |                       |
|                                 | 被授权人授权书扫描件                 |                         |              |                       |
|                                 | 企业资质信息                     |                         |              |                       |
|                                 | 营业执助注册号:                   |                         | 营业执照有效期至:    |                       |
|                                 | 营业执照(副本)扫描件:               |                         |              |                       |
|                                 | 组织机构代码(三证合一的请填写统一的社会信用代码): |                         |              |                       |
|                                 | 是否 I 关生产许可证:               | 一是常否                    |              |                       |
|                                 | 是否II美生产许可证:                | ≥是□否                    |              |                       |
| /                               | II 英生产许可证编号:               |                         | Ⅱ美生产许可证有效期至: | dimension             |
|                                 | Ⅱ类生产许可证范围:                 |                         |              |                       |
|                                 | Ⅱ类生产许可证扫描件:                |                         |              |                       |
|                                 | 是否如类生产许可证:                 | 12 是□否                  |              |                       |
|                                 | 国类生产许可证编号:                 |                         | 田类生产许可证有效期至: |                       |

图 4-1-1

选择"企业基本信息"页面上需要变更的企业基本信息,弹出如下修改页面,如图 4-1-2

| 化信息变更申请蓝色字体项表示可申请网上变更项如"企业名              | 名称" 【除用户名及企业性质外均可申请网上信                                           | 息变更】        |
|------------------------------------------|------------------------------------------------------------------|-------------|
| 2211月11日1日1日1日1日1日1日1日1日1日1日1日1日1日1日1日1日 |                                                                  |             |
|                                          |                                                                  | 企业名称:       |
| · · · · · · · · · · · · · · · · · · ·    | ②上传普通文件需送入产型运行量运入产型运行量运入产型运行。<br>②上传普通文件需送入产型运行器材料到中心做澄清说明, CA签章 | 注册地区:       |
| 注册地址(                                    | 文件元需选择资料<br>③文件上传送现Q可选择一次,如选择错误可点击取消按钮,                          | 生产(仓库)地址:   |
| 企业注册资金 ( 变更事项                            | 重新打开違清信息求人當口<br>法人代表姓名                                           | 上一年营业额(万元): |
| ·····································    |                                                                  | 法人身份证号码:    |
| *变更后                                     |                                                                  | 企业传真:       |
| した。<br>                                  | 备注                                                               | 被授权人手机:     |
| 被授权人身份                                   |                                                                  | 被授权人电子邮件:   |
| *又件上传奕型<br>被授权人身份i                       | 请选择 ▼                                                            |             |
| * 图片<br>被授权人授权=                          | 选择文件未选择任何文件                                                      |             |
| 已上传文件:                                   |                                                                  |             |
| EWG庾信息                                   |                                                                  |             |
| 营业执照                                     | 确认取消                                                             | 营业执照有效期至:   |
| 营业执照(副本):                                |                                                                  |             |
| 组织机构代码(三证合一的请填写统一的社会信用                   |                                                                  |             |
| 是否I类生产                                   |                                                                  |             |
| 是否Ⅱ类生产许可证: ◎是 □ 否                        |                                                                  |             |

图 4-1-2

在电脑上插入浙江省 CA 数字证书 (首次使用需到登陆页面下载驱动

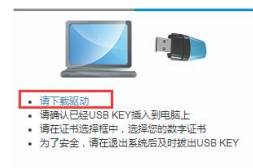

),

请阅读页面的注意事项后进行操作,其中带红色"\*"的输入框为必填项或必选项, 上传并签章后的页面如图 4-1-3,点击图片,可放大查看,

|                                       |                                             | ▲ 电话咨询      | ○ 平台咨询 ○ 帮助文当 ◆ 上传成功: 请继续增加证明文件或保存申请: |
|---------------------------------------|---------------------------------------------|-------------|---------------------------------------|
| 网上变更项,如"企业名                           | 称" 【除用户名及企业性质外均可申请网上信                       | 息变更】        | 骨 首页 > 企业管理 > 企业信息变更申请                |
|                                       |                                             |             |                                       |
|                                       |                                             | 人間の方法。      |                                       |
|                                       | ①文件上传关型可选择普通文件或CA签章文件                       | 企业名称:       |                                       |
| 企 注意事项                                | ②上17首通又什需选父祖大杨科到中心做造有说明, CA签单<br>文件无需递交资料   | 注册地区:       |                                       |
| HBL (                                 | ③文件上传关型仅可选择一次,如选择错误可点击取消按钮,<br>重新打开澄清信息录入窗口 | 生产(仓库)地址:   |                                       |
| 资金 ( 变更事项                             | 法人代表姓名                                      | 上一年营业额(万元): | 0.000                                 |
| 法人代: 变更前                              |                                             | 法人身份证号码:    |                                       |
| *变更后                                  |                                             | 小山在言。       |                                       |
| E E E E                               | 备注                                          |             |                                       |
| 被授权 备注                                |                                             | 被授权人手机:     |                                       |
| *文件上传类型                               | CA签章文件                                      | 被授权人电子邮件:   |                                       |
| 人与份i<br>*图片                           | 选择文件 2.png                                  |             |                                       |
| 已上传文件:                                | 1. hcCompany_340_20190326154048.jpg 删除      |             |                                       |
|                                       | 2                                           |             |                                       |
| 11/11/10日日                            | E. Ace                                      | 营业执路有效期至;   |                                       |
|                                       |                                             |             | •                                     |
| ····································· | 上传并签章                                       |             |                                       |
| 杜会信用                                  |                                             |             |                                       |
| 类生产                                   | 确认取消                                        |             |                                       |
| 送生产许可证: <b>风</b> 县 〇 杏                |                                             |             |                                       |

图 4-1-3

|              |                                             |             | 平台資源   ② 構地文档   ② 保存成功! |
|--------------|---------------------------------------------|-------------|-------------------------|
| 上变更项,如"企业名   | 3称" 【除用户名及企业性质外均可申请网上作                      | 言息变更】       | ♣ 首页 > 企业管理 > 企业信息支更申請  |
|              |                                             |             |                         |
|              | ①文件上传类型可选择普通文件或CA签章文件                       | 企业名称:       |                         |
| 企注意事项        | ②上传普通文件需递交相关材料到中心做澄清说明,CA签章<br>文件无需递交资料     | 注册地区:       |                         |
| t e          | ③文件上传类型仅可选择一次,如选择错误可点击取消按钮,<br>重新打开澄清信息录入窗口 | 生产(仓库)地址:   |                         |
|              | 法人代表姓名                                      | 上一年营业额(万元): |                         |
| (代) 变更前      |                                             | 法人身份证号码:    |                         |
| *变更后<br>)))) |                                             | 企业传真:       |                         |
| a 备注         | 备注                                          | 被授权人手机:     |                         |
| *文件上传类型      | CA签章文件                                      | 被授权人电子邮件:   |                         |
| 份(i<br>*图片   | 选择文件 2.png                                  |             |                         |
| 权=<br>已上传文件· | 1. hcCompany_340_20190326154648.jpg 删除      |             |                         |
| UTRXIII.     | 4                                           |             |                         |
| 1.99         | C.A.S.                                      | 营业执照有效期至:   |                         |
| 本):          | 上传并签章                                       |             |                         |
| 'EF          | →<br>确认 取消                                  |             |                         |
|              |                                             |             |                         |

确认上传信息无误后,点击"确认"按钮,保存当前变更记录,如图 4-1-4,

图 4-1-4

提示"保存成功"后,可以在"企业澄清信息列表"中,查看到提交的记录,如图 4-1-5;点击"提交",提交这个批次的变更信息,待中心审核,"企业信息更改申 请"流程结束。

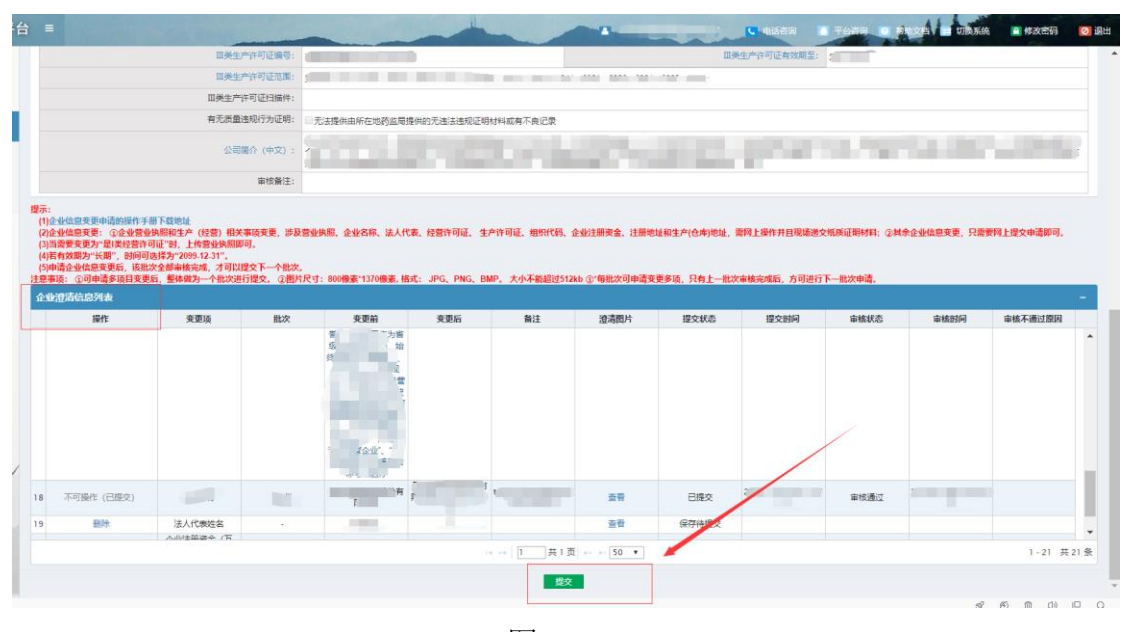

图 4-1-5

### 第五章 注册证信息变更申请

#### 5.1 提交变更申请

操作步骤:用户账号登录,点击【注册证管理】-【注册证信息变更申请】,可 以看到"变更注册证信息申请列表"页面,如图 5-1-1

| BEINE         BEINE         BEINE <th< th=""><th></th><th>1000</th><th>变更注册证信息申请</th><th></th><th></th><th></th><th></th><th></th><th>● 西西 &gt;</th><th>注册证管理 &gt; 支重注册证</th></th<>                                                                                                    |                                                                                                    | 1000            | 变更注册证信息申请          |                  |                 |                      |      |                 | ● 西西 >              | 注册证管理 > 支重注册证 |
|----------------------------------------------------------------------------------------------------|----------------------------------------------------------------------------------------------------|-----------------|--------------------|------------------|-----------------|----------------------|------|-----------------|---------------------|---------------|
| Autralia         Matrix         Matrix         Matri                                                                                                    | NUMBER         NUMBER         NUMBER<                                                                                                    | • E16           | 查询条件               |                  |                 |                      |      |                 |                     |               |
| Additional Control       Additional Control       Additio                                                                                                    | Altin         Altin         Altin <th< th=""><th></th><th>注册证号: 注册证号</th><th></th><th>提交时间:</th><th>yyyy-MM-dd - yyyy-MM</th><th>idd</th><th>审核时间: yyyy-MM-c</th><th>d - yyyy-MM-dd</th><th></th></th<>                                                                                                    |                 | 注册证号: 注册证号         |                  | 提交时间:           | yyyy-MM-dd - yyyy-MM | idd  | 审核时间: yyyy-MM-c | d - yyyy-MM-dd      |               |
| Statistical distribution distribution distributii distribution distribution distributico distribution distribution distribution distribution dist                                                                                                    | Balance         Balance         Balance <t< td=""><td>2位管理 &lt;</td><td><b>查问 第</b>注</td><td></td><td></td><td></td><td></td><td></td><td></td><td></td></t<>                                                                                                    | 2位管理 <          | <b>查问 第</b> 注      |                  |                 |                      |      |                 |                     |               |
| 비용감하여         비용감하여         비용감하여         비용감하여         비용감하여         비용감하여         비용감하여         비용감하여         비용감하여         비용감하여         비용감하여         비용감하여         비용감하여         비용감하여         비용감하여         비용감하여         비용감하여         비용감하여         비용감하여         비용감하여         비용감하여         비용감         비용감하여         비용감         비용감하여         비용감         비용감하여         비용감         비용감         비 용감 <th< td=""><td>Bit Bit Alexand Marka         District Alexand Marka         District Alexand Marka         <thdistrict alexand="" marka<="" th="">         District Alexand Marka<!--</td--><td></td><td>注意:审核通过的注册证可以进行申请包</td><td>地安美</td><td></td><td></td><td></td><td></td><td></td><td></td></thdistrict></td></th<> | Bit Bit Alexand Marka         District Alexand Marka         District Alexand Marka <thdistrict alexand="" marka<="" th="">         District Alexand Marka<!--</td--><td></td><td>注意:审核通过的注册证可以进行申请包</td><td>地安美</td><td></td><td></td><td></td><td></td><td></td><td></td></thdistrict> |                 | 注意:审核通过的注册证可以进行申请包 | 地安美              |                 |                      |      |                 |                     |               |
| Intercase         Intercase         <                                                                                                    | Name         Name         Date         Date <thdate< th="">         Date         Date         <thd< td=""><td>は用な影響</td><td>变更注册证信息申请列表</td><td></td><td></td><td></td><td></td><td></td><td></td><td></td></thd<></thdate<>                                                                                                    | は用な影響           | 变更注册证信息申请列表        |                  |                 |                      |      |                 |                     |               |
| Implementation         Implementation         Impleme                                                                                                    | Same/reg         1         48027         2019-01-112200         EBC         48026         48026         68026         68026         68026         68026         68026         68026         68026         68026         68026         68026         68026         68026         68026         68026         68026         68026         68026         68026         68026         68026         68026         68026         68026         68026         68026         68026         68026         68026         68026         68026         68026         68026         68026         68026         68026         68026         68026         68026         68026         68026         68026         68026         68026         68026         68026         68026         68026         68026         68026         68026         68026         68026         68026         68026         68026         68026         68026         68026         68026         68026         68026         68026         68026         68026         68026         68026         68026         68026         68026         68026         68026         68026         68026         68026         68026         68026         68026         68026         68026         68026         68026                                                                                                    | In ALL TRUE     | 操作                 | 注册证号             | 企业名称            | 提交时间                 | 提交状态 | 审核状态            | 审核时间                | 审核指注          |
| 비비지 전용적         비용적         비용         비용         비용         비용         비용         비용         비용         비용         비용         비용         비용         비용         비용         비용         비용         비용         비용         비용         비용         비용         비용         비용         비용         비용         비용         비용         비용                                                                                                    | Statistication         2         아유었는         2019-06-11 12-9500         진체였다         위부했다         이 이 이 이 이 이 이 이 이 이 이 이 이 이 이 이 이 이 이                                                                                                    | CERTIFICATION . | 1 申请变更             | ÷.               |                 | 2019-03-14 18:28:08  | 已絕交  | 审核通过            |                     |               |
| R上医系中位出现中         中成支援         中位支援         中位支援         中位支援         日位         日位         日         日         日         日         日         日         日                                                                                                    | LL원화학합법대대 1 · · · · · · · · · · · · · · · · · ·                                                                                                    | 注册证信意交质中请       | 2 申請克更             | 21<br>1          |                 | 2019-03-14 18:49:00  | 已履交  | 审核通过            |                     |               |
| RL221:B02492         4         PRAE         PRAE         2017-1028214624         OBM         PREM         Description         Description <thdescripicture<tt></thdescripicture<tt> Description         Descripic                                                                                                    | R1と支配注意では中にない。         中損産業         中損産業         日月177-02.8 21-46.24         日間使         年期通信         1000000000000000000000000000000000000                                                                                                    | 间上更换新老注册证申请     | 3 申请应更             | 1423             |                 | 2018-12-10 12:07:49  | 已經交  | 审核通过            |                     |               |
| 4월전         中自見至         中自見至         日本         日本                                                                                                    | atel 5 中政反 1000000000000000000000000000000000000                                                                                                    | 网上安更注册证信息记录     | 4 申请变更             | 8                |                 | 2017-10-28 21:46:24  | 已鑽交  | 审论通过            |                     |               |
| 6         申請提供         中請提供         2019-05-19 08:001         日間欠         申請提供         2013-01-07 10:34 20           7         申請提供         112         2017-02-32 14:624         日間欠         申請通供         2013-01-07 10:34 20         第上回任           8         申請提供         112         2017-10-23 21:4624         日間欠         申請通供         2013-01-07 10:34 20         第上回任           9         申請提供         112         2017-10-23 21:4624         日間欠         申請通供         112         112                                                                                                    | 6         申慎直流         □12         2019-09-19 08:3001         日間交         申載道         □         □           7         申请克流         第         12         2017/10/28 21:46:24         日間交         単成点         2018/01/2018/29         株式の田田田田田田田田田田田田田田田田田田田田田田田田田田田田田田田田田田田田                                                                                                    | 6 <b>2</b> 2    | 5 申请变更             |                  |                 | 2019-03-15 14:19:32  | 已總交  | 审核通过            | 2019-03-15 14:19:32 |               |
| 7         申請定更         単一112         2017/10/28/21/46/24         ご使たの         単価値         2018/01/07/10/34/29         単元何法           8         申請定更         単一一の         2017/10/28/21/46/24         ご使たの         単価値         2018/01/07/10/34/29         単元何法           9         申請定更         単一の         7         2017/10/28/21/46/24         ご使たの         単価値         ●                                                                                                    | 7         申請政策         第         1/2         2017/10/28/21/46/24         已信反         単前成度         型前点(10/21/10/14/29)         通点(和法研究)           9         申請政策         第         2         2         2         2         2         2         2         2         2         2         2         2         2         2         2         2         2         2         2         2         2         2         2         2         2         2         2         2         2         2         2         2         2         2         2         2         2         2         2         2         2         2         2         2         2         2         2         2         2         2         2         2         2         2         2         2         2         2         2         2         2         2         2         2         2         2         2         2         2         2         2         2         2         2         2         2         2         2         2         2         2         2         2         2         2         2         2         2         2         2         2                                                                                                    | /               | 6 申请立进             | Filming 10 0112  |                 | 2019-03-19 08:50:01  | 已還交  | 审核通过            |                     |               |
| ●         申請定置         中が一番         2017/10/28 274624         已接交         筆物振道           ●         申請定置         P         7         2017/10/28 274624         已接交         筆物振道                                                                                                    | 申请政策         四本本本本本本本本本本本本本本本本本本本本本本本本本本本本本本本本本本本本                                                                                                    | -               | 7 申请变更             | 112              | CONTRACTOR (19) | 2017-10-28 21:46:24  | 已總次  | 审核通过            | 2013-01-07 10:34:29 | 请上传注册证前两      |
| 9 申请资源 9 7 201710-28 21:46:24 已度交 审核通证                                                                                                    | 9         申请良资         P         7         2017/10/28 21 46:24         已信交         奈明是证           10         申请良资         ************************************                                                                                                    |                 | 8 申请变更             | Flatford Black S |                 | 2017-10-28 21:46:24  | 已提交  | 审核通过            |                     |               |
|                                                                                                    | 10 +002E 2019-03-1816-47.05 Ellide antilizat                                                                                                    |                 | 9 申請支更             | p. 7             |                 | 2017-10-28 21:46:24  | 已模交  | 审核通过            |                     |               |
| 10 申请史表 2019-03-18 16 47 05 已接交 审核通过                                                                                                    |                                                                                                    |                 | 10 申请交更            | E                |                 | 2019-03-18 16:47:05  | 已經交  | 审核通过            |                     |               |
|                                                                                                    |                                                                                                    |                 |                    |                  |                 |                      |      |                 |                     |               |

图 5-1-1

#### 在电脑上插入浙江省 CA 数字证书

选择需要变更的注册证,点击"申请变更"按钮,跳转到"注册证基本信息"页面,如图 5-1-2

| 注册证变更申请 蓝色字体项表示可申请网上变更项如"产品名称(中文)"【除注册证号外均可申请网上信息变更】 |              |                |           |                 |               |             |          |           |      |                        |         |                         |         |  |
|------------------------------------------------------|--------------|----------------|-----------|-----------------|---------------|-------------|----------|-----------|------|------------------------|---------|-------------------------|---------|--|
| 汨                                                    | 自册证基本信息      |                |           |                 |               |             |          |           |      |                        |         |                         |         |  |
|                                                      |              |                | 注册证号:     | -               |               |             |          | 产最名称(中文): |      |                        |         |                         |         |  |
|                                                      |              |                | 生产国家(中文): |                 |               |             |          |           | 产品   | 生能结构及组成:               |         |                         |         |  |
|                                                      |              |                | 批准日期:     |                 |               |             |          | 有效調截止日期:  |      |                        | (       |                         |         |  |
|                                                      |              |                | 变更日期:     | 变更日期            |               |             |          |           |      | 产品标准:                  |         |                         |         |  |
|                                                      | 【进口器械】生产厂    | 商名称 (中文) / 【国》 | "髑辕】生产单位: |                 | L.            |             |          |           | 生产厂  | 商名称(英文):               |         |                         |         |  |
|                                                      |              |                | 产品适用范围:   |                 |               |             |          |           |      | 售后服务机构:                |         |                         |         |  |
| <u>ی</u>                                             | 事项:①可申请多项目变到 | 1后,整体做为一个批3    | 进行提交。②图片) | 尺寸: 800像素*1370條 | (素, 格式: JPG、P | NG、BMP。大小不能 | <u> </u> |           |      |                        |         |                         |         |  |
| Ш                                                    | 期证变更信息列表     |                |           |                 |               |             |          |           |      |                        |         |                         |         |  |
|                                                      | 操作           | 变更项            | 批次        | 原值              | 新值            | 备注          | 注册证扫描件   | 注册证扫描件类型  | 提交状态 | 提交时间                   | 变更审核状态  | 变更审核时间                  | 变更不通过原因 |  |
| 1                                                    | 不可變作 (已提交)   | 注册证信息          | 第1批       | -               | · • • •       |             | 효膏       | 曾通文件      | 已穩交  | 2019-03-15 10:16<br>19 | ; 审核不通过 | 2019-03-15 14:17:<br>47 | 1       |  |
|                                                      | 不可操作 (已提交)   | 注册证信息          | 第1批       | 1               | 100           | e .         | 查看       | CA签章文件    | 已提交  | 2019-03-15 10:13<br>27 | : 审核不通过 | 2019-03-15 10:15:<br>47 | 88      |  |
| 8                                                    | 不可操作 (已提交)   | 有效期截止日期        | 第1批       |                 |               |             | 查看       | CA签意文件    | 已提交  | 2019-03-14 18:28       | 审核不通过   | 2019-03-14 18:45:<br>48 | 2       |  |
| •                                                    | 不可操作 (已提交)   | 生产国家(中文)       | 第1批       | 1000            |               |             | 查看       | CA签章文件    | 已提交  | 2019-03-14 18:28<br>08 | 审核不通过   | 2019-03-14 18:45:<br>48 | 2       |  |
|                                                      |              |                |           |                 |               | 14 ×4 1     | 共1页 🔛 🖬  | 10 •      |      |                        |         |                         | 1-4 共-  |  |
|                                                      |              |                |           |                 |               |             |          |           |      |                        |         |                         |         |  |
|                                                      |              |                |           |                 |               | 13          | 交 返回     |           |      |                        |         |                         |         |  |

图 5-1-2

选择"注册证基本信息"页面上需要变更的注册证信息,弹出如下修改页面,如图 5-1-3

| 网上变      |                                                                                                    | 水(中文)" 【除注册证号外均可申请网上信息                     | 变更】     |          |      |                         |        | â                       | ▶ 首页 > 注册证变 | 更申  |
|----------|----------------------------------------------------------------------------------------------------|--------------------------------------------|---------|----------|------|-------------------------|--------|-------------------------|-------------|-----|
|          |                                                                                                    |                                            |         |          |      |                         |        |                         |             |     |
|          |                                                                                                    | ①文件上传类型可选择普通文件或CA签章文件                      |         |          |      |                         |        |                         |             |     |
| 生产国家     | 注意事项                                                                                                    | ②上传普通文件需递交相关材料到中心做澄清说明,CA签重<br>文件无需递交资料    | Ē       |          |      |                         |        |                         |             |     |
| 批        |                                                                                                    | ③文件上传关型仅可选择一次,如选择错误可点击取消按钮<br>重新打开滑清信息录入窗口 | l.      |          |      |                         |        |                         |             |     |
| 3        | 变更项                                                                                                    | 生产国家(中文)                                   |         |          |      |                         |        |                         |             |     |
| -28歳71 4 | 原值                                                                                                    |                                            |         |          |      |                         |        |                         |             |     |
| 产品设      | *新值                                                                                                    | (g)+                                       | - 1     |          |      |                         |        |                         |             |     |
| 7 111.2  | 备注                                                                                                    | 留注                                         |         |          |      |                         |        |                         |             |     |
| 进行提交     |                                                                                                    |                                            | _       |          |      |                         |        |                         |             |     |
|          | *又件上传类型                                                                                                    | 请选择                                        | •       |          |      |                         |        |                         |             |     |
| 批        | *添加图片                                                                                                    | 选择文件未选择任何文件                                |         | 注册证扫描件类型 | 提交状态 | 提交时间                    | 变更审核状态 | 变更审核时间                  | 变更不通过原因     |     |
|          | 已上传文件:                                                                                                    |                                            |         |          |      |                         |        |                         |             |     |
| 第        |                                                                                                    |                                            |         | 普通文件     | 已提交  | 2019-03-15 10:16:<br>19 | 审核不通过  | 2019-03-15 14:17:<br>47 |             |     |
|          |                                                                                                    | 福认 取消                                      |         |          |      |                         |        |                         |             |     |
|          |                                                                                                    |                                            |         |          |      |                         |        |                         |             |     |
|          |                                                                                                    |                                            |         |          |      |                         |        |                         |             |     |
| 第        |                                                                                                    |                                            |         | CA签章文件   | 已提交  |                         | 审核不通过  | 2019-03-15 10:15:<br>47 | 88          |     |
|          |                                                                                                    |                                            |         |          |      |                         |        |                         |             |     |
| -        |                                                                                                    |                                            |         |          | 司總大  | 2019-03-14 18:28:       | *****  | 2019-03-14 18:45:       |             |     |
| 弗        |                                                                                                    |                                            |         | CA型草义件   |      | 08                      | 甲候个通过  | 48                      | 2           |     |
| 第        | ी अद्य विश्व विश्व विश्व विश्व विश्व विश्व विश्व विश्व विश्व विश्व विश्व विश्व विश्व विश्व विश्व विश्व विश्व व | a · ··································     | 29      | CA签章文件   |      | 08                      | 审核不通过  | 48                      |             |     |
|          |                                                                                                    |                                            | 页 💀 🖬 🔟 | 0 🔻      |      |                         |        |                         | 1-4 共       | 4 🕄 |

图 5-1-3

请阅读页面的注意事项后进行操作,其中带红色"\*"的输入框为必填项或必选项, 上传并签章后的页面如图 5-1-4,点击图片,可放大查看,

|         |                                             |          |          | 电话咨询 🚺 平台省        | in o phy   | <ul> <li>○ 上传病功! 请<br/>存申请!</li> </ul> | 維续躍加证明文件或保      |
|---------|---------------------------------------------|----------|----------|-------------------|------------|----------------------------------------|-----------------|
|         | R(中文)" 【除汪册证号外均可申请网上信息变更】                   |          |          |                   |            |                                        | 首页 注册证实更申请      |
|         |                                             |          |          |                   |            |                                        |                 |
|         | ①文件上侍类型可选择普通文件或CA签章文件                       |          |          |                   |            |                                        |                 |
| 注意事项    | ②上传普通文件需递交相关材料到中心做澄清说明,CA签章<br>文件无需递交资料     |          |          |                   |            |                                        |                 |
|         | ③文件上传樂型仅可选择一次,如选择错误可点击取消按钮,<br>需新打开资语信息录入案□ |          |          |                   |            |                                        |                 |
| 变更项     | 生产国家(中文)                                    |          |          |                   |            |                                        |                 |
| 原值      |                                             |          |          |                   |            |                                        |                 |
| *新值     | 42.24                                       |          |          |                   |            |                                        |                 |
| 备注      | MD1                                         |          |          |                   |            |                                        |                 |
| *文件上传类型 | CA签章文件                                      |          |          |                   |            |                                        |                 |
| *添加图片   | 选择文件 2.png                                  | 注册证扫描件类型 | 提交状态     | 提交时间              | 变更审核状态     | 变更审核时间                                 | <b>麦更不</b> 播过题因 |
| 已上传文件:  |                                             |          |          |                   |            |                                        |                 |
|         | 上传并签章                                       | 普通文件     | 已得交      | 2019-03-15 10:16: | 审核不通过      | 2019-03-15 14:17:                      |                 |
|         | 70.1                                        |          |          |                   |            | +7                                     |                 |
|         | VEN VEN                                     |          |          |                   |            |                                        |                 |
|         |                                             |          |          |                   |            |                                        |                 |
|         |                                             | CA签置文件   | 已成文      |                   | 审核不通过      | 2019-03-15 10:15                       | 88              |
|         |                                             |          |          |                   |            |                                        |                 |
|         |                                             |          | Citize . | 2019-03-14 18:28  | and T.B.A. | 2019-03-14 18:45:                      |                 |
| l.      |                                             | 「日本金属又作  |          | 08                |            | 48                                     | 4               |

图 5-1-4

平台咨询 0 帮助文档 0 保存成功! 🤇 电话咨询 -①文件上行供型可选择普通文件成CA器置文件 ①上行管通文件需通交相关材料到中心做量清说明,CA器置 文件无端建立资料 回文件上任候型仅可透理一次,如选择错误可点击取消按钮, 重新打开造者信息受入室口 注意事项 变更项 生产国家(中文) 原值 \*新值 备注 \*文件上传类型 CA签章文件 ■添加图片 提交时间 选择文件 2.png 变更审核时间 . hcRegld\_9516\_20190326163421.jpg 删除 已上传文件: 2019-03-15 10:16: 审核不通过 2019-03-15 14:17: 已提交 上传并签章 确认 取消 2019-03-15 10:13: 审核不通过 2019-03-15 10:15: 2019-03-14 18:28: 08 审核不通过 2019-03-14 18:45: 48 2019-03-14 18:28: 市核不通过 2019-03-14 18:45: 48 2019-03-14 18:45: 48 已提交 A签章文件 已提交

确认上传信息无误后,点击"确认"按钮,保存当前变更记录,如图 5-1-5

图 5-1-5

提示"保存成功"后,可以在"注册证变更信息列表"中,查看到提交的记录,如图 5-1-6;点击"提交",提交这个批次的变更信息,待中心审核,"注册证变更信息 更改申请"流程结束。

| 台   | =                           | Nin 192            |             |             | -                                     |              |             | -           |          |       |                         | n 💿 yang                              | A DRAME                 | 🛯 修改常符 🛛 🕢 🔒   |
|-----|-----------------------------|--------------------|-------------|-------------|---------------------------------------|--------------|-------------|-------------|----------|-------|-------------------------|---------------------------------------|-------------------------|----------------|
| 111 | 册证                          | 变更申请 蓝色学           | 字体项表示可申请    | 网上变更项,如     | "产品名称(中文                              | )" 【除注册证     | 号外均可申请网.    | 上信息变更】      |          |       |                         |                                       |                         | ■ 首页 > 注册证变更申? |
|     | 注册                          | 证基本信息              |             |             |                                       |              |             |             |          |       |                         |                                       |                         |                |
|     |                             |                    |             | 注册证号:       | · · · · · · · · · · · · · · · · · · · |              |             |             |          |       | 产品名称(中文):               |                                       |                         |                |
|     | 生产国家(中文                     |                    |             |             | -                                     |              |             |             |          | 产品    | 性能结构及组成:                | the state of the second second second |                         |                |
|     | 批准日期:                       |                    |             |             |                                       |              |             |             |          |       | 有效期輕止日期:                |                                       |                         |                |
|     |                             |                    |             | 変更日期:       | · 使更日期                                |              |             |             |          |       | 产品标准:                   |                                       |                         |                |
|     | 【进口器械】生产厂商各称(中文)/【国产器械】生产单( |                    |             |             | 1.00                                  | E            |             | 生产厂商名称(英文): |          |       |                         |                                       |                         |                |
|     |                             |                    |             | Providence: |                                       |              |             |             |          |       | <b>建后服劳机构</b> :         |                                       |                         |                |
| 注   | <b>空事</b> 頃:<br>1 明道3       | ②可申请多项目变<br>变更信息列表 | 更后,整体做为一个批次 | 进行提交。②图片    | 尺寸: 800機素 1370條                       | 康,格式: JPG, P | NG、BMP、大小不能 | 超过512kb     |          |       |                         |                                       |                         | -              |
|     |                             | 操作                 | 夹更项         | 批次          | 原值                                    | 新伯           | 备注          | 注册证扫描件      | 注册证扫描件类型 | 提交状态  | 提交时间                    | <b>变更审核状态</b>                         | 变更审核时间                  | 变更不通过原因        |
| 1   |                             | 田時                 | 生产国家(中文)    |             | 1000                                  |              | CR CHURCH   | 查看          | CA签章文件   | 保存待提交 |                         |                                       |                         |                |
|     | : 不                         | 可操作 (已提交)          | 注册证信息       | 第1批         |                                       |              |             | 查带          | 普通文件     | 已接交   | 2019-03-15 10:16:<br>19 | 审核不通过                                 | 2019-03-15 14:17:<br>47 | 1              |
|     | · 不                         | 可量作 (已提交)          | 注册证信息       | 第1批         | 1                                     | 1            |             | 查音          | CA签章文件   | 已接交   | 2019-03-15 10:13:<br>27 | 审核不通过                                 | 2019-03-15 10:15:<br>47 | 88             |
|     | - 7                         | 可操作 (已提交)          | 有效期截止日期     | 第1批         | -                                     | -            |             | 查看          | CA签章文件   | 已穩交   | 2019-03-14 18:28:<br>08 | 审核不通过                                 | 2019-03-14 18:45:<br>48 | 2              |
|     |                             |                    |             |             | _                                     |              |             | 共1页         | 10 •     |       | 2010.02.14.10.20        |                                       | 2010/01/14 10:48        | 1-5 共5务        |
|     |                             |                    |             |             |                                       |              |             |             |          |       |                         |                                       |                         |                |
|     |                             |                    |             |             |                                       |              |             | 较近的         |          |       |                         |                                       |                         |                |

图 5-1-6